# tUniservBTGeneric

2.5

This component will be available in the **Palette** (Group **Data Quality**) of the studio on the condition that you have subscribed to the relevant edition of **Data Quality Service Hub Studio**.

#### tUniservBTGeneric Properties

| Component family  | Data Quality                                                                                                    | <b>S</b>                                                                                                    |  |  |  |
|-------------------|----------------------------------------------------------------------------------------------------|----------------------------------------------------------------------------------------------------|--|--|--|
| Function          | <b>tUniservBTGeneric</b> enables the execution of a processing created with the Uniserv product <b>DQ Batch Suite</b> |                                                                                                    |  |  |  |
| Purpose           |                                                                                                    |                                                                                                    |  |  |  |
| Basic settings    | Schema and Edit<br>Schema                                                                                             | A schema is a row description, i.e., it defines<br>the number of fields that will be processed and<br>passed on to the next component. The<br>schema is either built-in or remote in the<br>Repository.<br>Click <b>Retrieve Schema</b> , to create a schema<br>for the components that matches the input and<br>output fields that are created in the job of the<br><b>DQ Batch Suite</b> . |  |  |  |
|                   | Hostname                                                                                                    | Host, on which the Master Server of the DQ Batch Suite runs, between double quotation marks.                                                                                                    |  |  |  |
|                   | Port                                                                                                    | Port number under which the <b>DQ Batch Suite</b> server runs, between double quotation marks.                                                                                                    |  |  |  |
|                   | Client Server                                                                                                    | Name of the client server of the <b>DQ Batch</b><br><b>Suite</b> between double quotation marks.                                                                                                    |  |  |  |
|                   | User name                                                                                                    | User name for the registration on the DQ<br>Batch Suite server. The stated user must<br>have the right to execute the DQ Batch Suite<br>job.                                                                                                    |  |  |  |
|                   | Password                                                                                                    | Password of the stated user.                                                                                                    |  |  |  |
|                   | Job directory                                                                                                    | Directory in the <b>DQ Batch Suite</b> , in which the job has been saved.                                                                                                    |  |  |  |
|                   | Job name                                                                                                    | Name of the <b>DQ Batch Suite</b> job which is to be executed.                                                                                                    |  |  |  |
|                   | Job file path                                                                                                    | File name under which the job definition of the <b>DQ Batch Suite</b> job which is to be executed is to be saved. The path to the file must be stated absolutely.                                                                                                    |  |  |  |
| Advanced settings | Temporary<br>directory                                                                                                | Directory in which the temporary files created during job execution are to be filed.                                                                                                    |  |  |  |

|       | Input Parameters                                                                                                    | These parameters must correspond to the<br>parameters in the function <b>Input</b> (tab<br>"Format") of the job in the <b>DQ Batch Suite</b> .<br><b>File location</b> : State whether the input file is<br>saved in the pool or the local job directory.<br><b>Directory</b> : Is the File location = Pool, state the<br>directory relatively to the pool directory. Is the<br>File location = Job, "input" must be specified<br>here.<br><b>File name</b> : Name of the delimiter file which<br>has been generated by <b>tUniservBTGeneric</b><br>and is to be transferred to the <b>DQ Batch Suite</b> .<br>The file name must correspond to the file<br>name which is defined in the function <b>Input</b> of<br>the <b>DQ Batch Suite</b> job.<br><b>No. of header rec</b> .: 0 = no header record, 1 =<br>header record in the input file<br><b>Field separator</b> : Field separator as defined in<br>the function <b>Input</b> of the <b>DQ Batch Suite</b> job. |
|-------|----------------------------------------------------------------------------------------------------|----------------------------------------------------------------------------------------------------|
|       | Output Parameters                                                                                                    | These parameters must correspond to the<br>parameters in the function <b>Output</b> (tab<br>"Format") of the job in the <b>DQ Batch Suite</b> .<br><b>File location</b> : State whether the output file is to<br>be saved in the pool or the local job directory.<br><b>Directory</b> : Is the File location = Pool, state the<br>directory relatively to the pool directory. Is the<br>File location = Job, "output" must be specified<br>here.<br><b>File name</b> : Name of the output file in the<br>delimiter format, which is created by the <b>DQ</b><br><b>Batch Suite</b> job. The file name must<br>correspond to the file name which is defined in<br>the function <b>Output</b> of the <b>DQ Batch Suite</b> job.<br><b>No. of header rec</b> .: 0 = no header record,<br>1 = header record in the output file.<br><b>Field separator</b> : Field separator as defined in<br>the function <b>Output</b> of the <b>DQ Batch Suite</b> job.                    |
| Usage | The component <b>tUn</b><br>Batch Suite and star<br>DQ Batch Suite is fir<br>to the Data Quality S<br>any components. | <b>iservBTGeneric</b> transmits the data to the DQ<br>rts the specified DQ Batch Suite job. When the<br>hished the output data of the job is retransmitted<br>Service Hub Studio and can be processed with                                                                                                    |

T

| Limitation/Prerequisites | To be able to use the <b>tUniservBTGeneric</b> component the Uniserv software <b>DQ Batch Suite</b> must be installed. |
|--------------------------|----------------------------------------------------------------------------------------------------|
|                          | Please observe the following notes:                                                                                    |
|                          | <ul> <li>The job must be configured executably in the DQ<br/>Batch Suite.</li> </ul>                                   |
|                          | <ul> <li>The user must have the authorization to carry out the<br/>DQ Batch Suite job.</li> </ul>                      |
|                          | <ul> <li>The DQ Batch Suite job may only have one line.</li> </ul>                                                     |
|                          | <ul> <li>The files defined in the functions Input and Output<br/>must posses the record format delimiter.</li> </ul>   |
|                          | <ul> <li>Input and output data must be provided in the UTF-8 character set.</li> </ul>                                 |

#### Scenario: Execution of a Job in the DQ Batch Suite

This scenario describes a batch job with which the input source for a **DQ Batch Suite** job is provided by the **Data Quality Service Hub Studio**, the job is started and executed and the results can then be processed in the **Data Quality Service Hub Studio**.

The job was completely defined in the **DQ Batch Suite** and saved under the name "*BTGeneric\_Sample*". In the function **Input** the file "*btinput.csv*" was specified as the input file saved in the job directory and all fields were assigned. The file is not yet existent physically as it will only be provided by the **Data Quality Service Hub Studio**, so that the job cannot yet run.

In the **Data Quality Service Hub Studio** the input source (here a table from an Oracle data base) for this scenario was already saved in the Repository, so that all schema meta data is available. Of course other steps could have preceded.

• In the **Repository** view expand the tree **Meta data** and the directory in which you saved the source. Then drag this source into the design workspace. Subsequently the dialog box **[Components]** will appear.

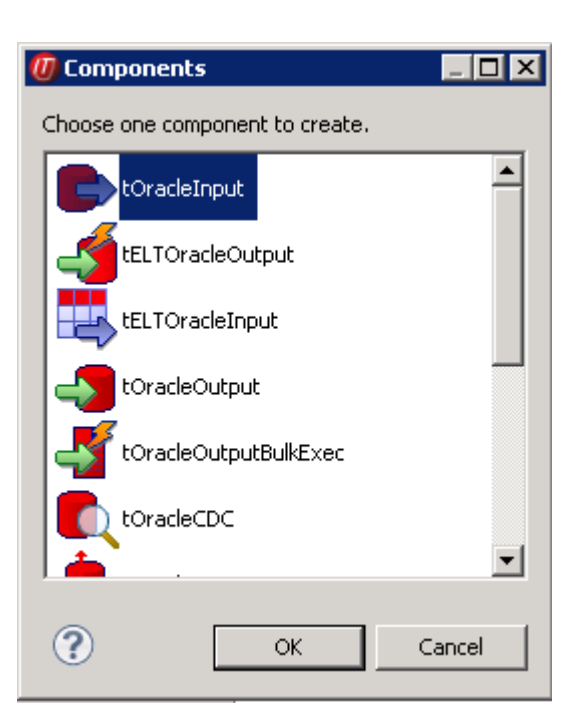

- Select **tOracleInput** and then click **OK** to close the dialog box. After that the component will be displayed in the workspace. The table used in this scenario is called *LOCATIONS*.
- Drag the following components from the **Palette** into the design workspace: **tMap**, **tUniservBTGeneric** and e.g. for further processing another **tMap** and **tOracleOutput**.

| "LOCATIONS" | (Main) 🗠 🍾 out<br>tMap_1 | tUniservBTGeneric_1 | tMap_5 | tOracleOutput_1 |
|-------------|--------------------------|---------------------|--------|-----------------|
|             |                          |                     |        |                 |

 Double click the component tUniservBTGeneric, then select Basic Settings and enter the connection data to the DQ Batch Suite job. Observe that the absolute path must be entered in the field Job File Path.

| tUniservBTGe      | eneric_1      |                                                                                                    |
|-------------------|---------------|----------------------------------------------------------------------------------------------------|
| Basic settings    | Schema        | Built-In 🔄 Edit schema 🔤 Sync columns Retrieve Schema                                                                                                    |
| Advanced settings | Host name     | "wtsdqs"                                                                                                    |
| Dynamic settings  | Port number   | "30700"                                                                                                    |
| View              | Client server | "Mandant"                                                                                                    |
| Validation Rules  | User name     | "mach"                                                                                                    |
|                   | Password      | "mach"                                                                                                    |
|                   | Job directory | "mach"                                                                                                    |
|                   | Job name      | "BTGeneric_Sample"                                                                                                    |
|                   | Job file path | $\left  \begin{array}{c} \label{eq:compared} \left  \begin{array}{c} \label{eq:compared} $ |

- Then click *Retrieve Schema*. Doing so will automatically create a schema for tUniservBTGeneric from the input and output definitions of the DQ Batch Suite job and automatically fill the fields in the Advanced Settings.
- Check the details in the Advanced Settings. The definitions for input and output must be defined exactly as in the DQ Batch Suite job. If necessary adapt the path for the temporary files.

| tUniservBTGe      | eneric_1             |                                              |   |
|-------------------|----------------------|----------------------------------------------|---|
| Basic settings    | Temporary directory  | "E:/DQSH2.0-Test/CommandLine/workspace.mach" | * |
| Advanced settings | Input Parameters -   |                                              |   |
| Dynamic settings  | File location        |                                              |   |
| View              | Directory            | "input"                                      |   |
| Documentation     | File name            | "btinput.csv"                                |   |
| Validation Rules  | No. of header rec.   | 0                                            |   |
|                   | Field separator      | ","<br>,                                     |   |
|                   | Output Parameters    | Job 💌                                        |   |
|                   | Directory            | "output"                                     |   |
|                   | File name            | "btoutput.csv"                               |   |
|                   | No. of header rec.   | 1                                            |   |
|                   | Field separator      | ";"<br>                                      |   |
|                   | L tStatCatcher Stat  | istics                                       |   |
|                   | 🔲 Enable parallel ex | ecution                                      |   |

- Connect the Oracle input with the component tMap via a row Main.
- Connect tMap with the component tUniservBTGeneric.

At this point adopt the schema from the component **tUniservBTGeneric**. Answer the respective question in the window with **Yes**.

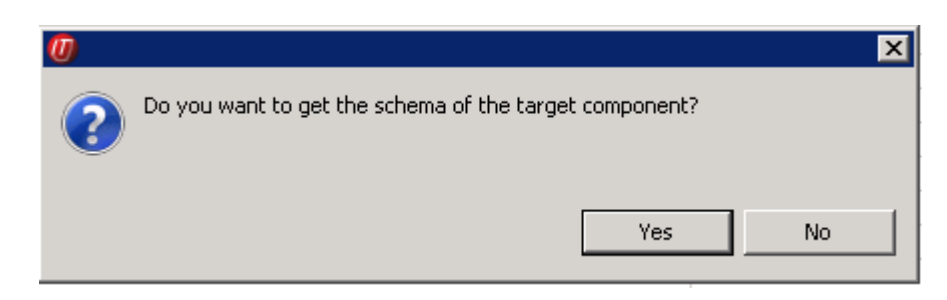

- · Now connect the following components.
- Double click the component tMap\_1 to open the dialog box for the assignment of the schema. On the left you see the structure of the input source, on the right you see the schema of the component tUniservBTGeneric (and thus also of the input into the job DQ Batch Suite). At the bottom, the [Schema Editor], you see the attributes of the single columns and can edit them.

 Now assign the columns of the input source to the respective columns of the component tUniservBTGeneric. In order to do so mark a column of the input source and drag it on the appropriate column on the right side.

| Uniserv Data Quality Service Hub - ti | 1ap - tMap_1            |                       |
|---------------------------------------|-------------------------|-----------------------|
| û û   <b>⊡ ₽</b>                      | 🗣 🗶 🗘 🖓 📙 🗗 🛛 Auto map! |                       |
| row1 🔹 📮 📥                            | out1                    | d 🕹 🖉                 |
| Column                                | Expression              | Column                |
| 🔍 LOCATION_ID                         | row1.STREET_ADDRESS     | IN_STREET             |
| STREET_ADDRESS                        | row1.POSTAL_CODE        | IN_POSTCODE           |
| POSTAL_CODE                           | row1.CITY               | IN_CITY               |
|                                       | row1.STATE_PROVINCE     | IN_STATE              |
| STATE_PROVINCE                        | row1.COUNTRY_ID         | IN_COUNTRY_CODE       |
| COUNTRY_ID                            |                         |                       |
|                                       |                         |                       |
| hema editor Expression editor         |                         |                       |
|                                       | out1                    |                       |
|                                       |                         |                       |
|                                       | . L. P. D Column Key I  | ⊻ N., D.,, L. P. D.,, |
|                                       | 4 0 IN D S              |                       |
|                                       | 1 0 IN I S              |                       |
|                                       | 3 0 IN S                |                       |
| ST. S. V                              | 2. 0 IN 5               |                       |
| C C S V                               | 2 0                     |                       |
|                                       |                         |                       |
|                                       |                         |                       |
| •                                     |                         |                       |
| 🕂 🗙 🗘 🕹 🗎 🛱 🐼                         | 💊 🔒 🛛 🔶 🗶 🕞             |                       |
|                                       | Apply                   | Ok Cancel             |

- Click **Apply** and **OK** to close the dialog box.
- Then define how and with which components the results of the job are to be processed.
- Before starting the job you should make sure that all path details are correct, that the server of the **DQ Batch Suite** runs and that you are able to access the job.

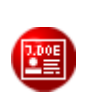

## tUniservRTConvertName

This component will be available in the **Palette** (Group **Data Quality**) of the studio on the condition that you have subscribed to the relevant edition of **Data Quality Service Hub Studio**.

## tUniservRTConvertName Properties

| Component family | Data Quality                                                                                                    | <u>ن</u>                                                                                                    |  |  |  |
|------------------|----------------------------------------------------------------------------------------------------|----------------------------------------------------------------------------------------------------|--|--|--|
| Function         | tUniservRTConvertName analyzes the name line in a context<br>sensitive way, for private persons it divides the name line into<br>segments (name, first name, title, name prefixes, name suffixes,)<br>and establishes the address key.<br>The component recognizes company or institution addresses and is<br>able to provide the form of the organization separately. It also<br>divides lines that contain information on several persons to single<br>persons and is also able to recognize certain patterns in that do not<br>belong to the name information in the name line (customer number,<br>handling notes etc.) and remove them or defer them to special<br>memo fields. |                                                                                                    |  |  |  |
| Purpose          | Provides the basis for<br>company names in a<br>salutation                                                                                                    | or a uniform structuring and filing of person and the data base as well as the personalized                                                                                                    |  |  |  |
| Basic settings   | Schema and Edit<br>Schema                                                                                                    | A schema is a row description, i.e., it defines<br>the number of fields that will be processed and<br>passed on to the next component. The<br>schema is either built-in or remote in the<br>Repository.                                                                                                    |  |  |  |
|                  | Hostname                                                                                                    | Server host name between double quotation marks.                                                                                                    |  |  |  |
|                  | Port                                                                                                    | Listening port number of the server between double quotation marks.                                                                                                    |  |  |  |
|                  | Service                                                                                                    | The service type/name is "cname_d", by<br>default. Enter a new name if necessary (e.g.<br>due to service suffix), between double<br>quotation marks. Available services:<br>Germany "cname_d"<br>Italy "cname_i"<br>Austria "cname_a"<br>Netherlands "cname_nl"<br>Switzerland "cname_ch"<br>Belgium "cname_b"<br>France "cname_f" |  |  |  |

|                          | Use rejects                                 | Select this option to separately output data<br>sets from a certain result class of the name<br>analysis onward. Then enter the respective<br>result class in the field <i>if result class is greater</i><br><i>or equal to</i> .<br>If this option is not active, the sets are still<br>output on the main connection even if the<br>analysis failed.<br>If the option <i>Use rejects</i> is active, the rejects<br>connection however not connected, the sets<br>are simply sorted out when the analysis failed. |
|--------------------------|---------------------------------------------|----------------------------------------------------------------------------------------------------|
| Advanced settings        | Analysis<br>Configuration                   | For detailed information please refer to the Uniserv user manual convert-name.                                                                                                    |
|                          | Output<br>Configuration                     | For detailed information please refer to the Uniserv user manual convert-name.                                                                                                    |
|                          | Configuration of<br>not recognized<br>input | For detailed information please refer to the Uniserv user manual convert-name.                                                                                                    |
|                          | Configuration of free fields                | For detailed information please refer to the Uniserv user manual convert-name.                                                                                                    |
|                          | Cache<br>Configuration                      | For detailed information please refer to the Uniserv user manual convert-name.                                                                                                    |
| Usage                    |                                             | •                                                                                                    |
| Limitation/Prerequisites | To be able to use th<br>Uniserv software co | e <b>tUniservRTConvertName</b> component the <b>onvert-name</b> must be installed.                                                                                                    |

#### Scenario: Analysis of a Name Line and Assignment of the Salutation

This scenario describes a batch job with which the personal names from a file are analyzed and assigned to a salutation.

The input file for this scenario was already saved in the Repository, so that all schema meta data is available. Of course other steps could have preceded.

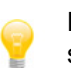

Please observe that the data from the input source must all stem from the same country.

 In the Repository view expand the tree Meta data and the directory in which you saved the file. Then drag this file into the design workspace. Subsequently the dialog box [Components] will appear.

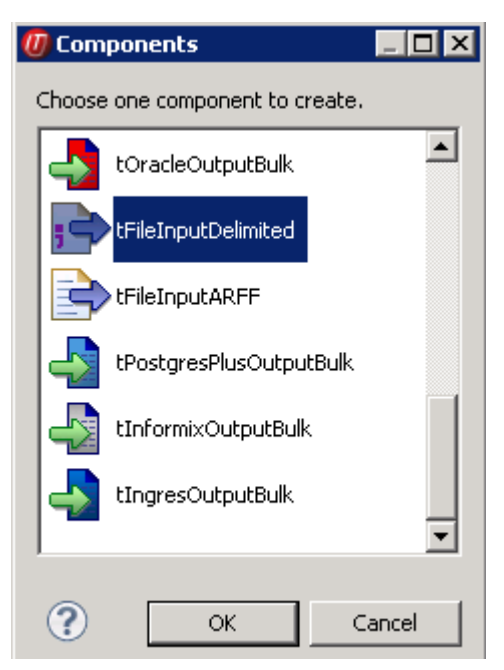

- Select tFileInputDelimited and then click OK to close the dialog box.
   After that the component tFileInputDelimited will be displayed in the workspace. The file used in this scenario is called SampleAddresses.
- Drag the following components from the **Palette** into the design workspace: **tMap**, **tUniservRTConvertName**, and again **tMap** and **tFileOutputDelimited**.
- Connect the input file SampleAddresses with the component tMap.
- Connect tMap with the component tUniservRTConvertName.

At this point adopt the schema from the component **tUniservRTConvertName**. Answer the respective question in the window with **Yes**.

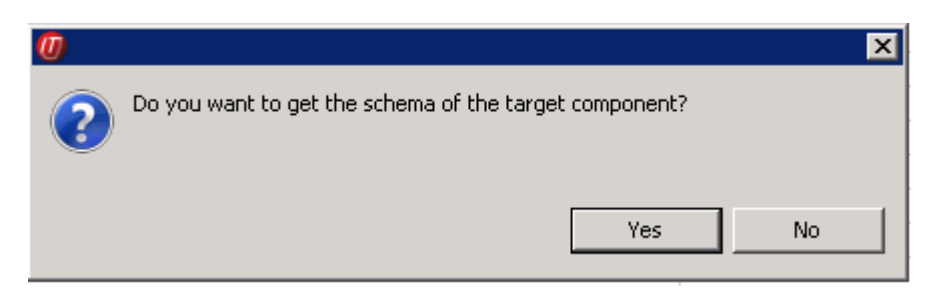

• Now connect the remaining components.

| row1 (Main)             | NameIN (Main)                  | NameOUT (Main)         |
|-------------------------|--------------------------------|------------------------|
| Sample_Addresses tMap_1 | tUniservRTConvertName_1 tMap_3 | tFileOutputDelimited_1 |

Double click the component tMap\_1, to open the dialog box for the assignment of the schema. On the left you see the structure of the input file, on the right you see the schema of the component tUniservRTConvertName. At the bottom, the [Schema Editor], you see the attributes of the single columns and can edit them.

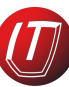

• Now assign the columns of the input source to the respective columns of the component **tUniservRTConvertName**. In order to do so mark a column of the input source and drag it on the appropriate column on the right side. If fields from the input file are to be passed on to the output file, like e.g. the address fields or IDs, you have to define additional fields for this.

| 📑 Un | Uniserv Data Quality Service Hub - tMap - tMap_1 |  |     |     |                                  |           |
|------|--------------------------------------------------|--|-----|-----|----------------------------------|-----------|
| Û    | € 🔲 ₽                                            |  |     | + : | 💢 🗘 🕂 🛛 📮 🛛 Auto map!            |           |
|      | rowi 🔹 🛃                                         |  |     |     | NameIN                           | d 🕹       |
|      | Column                                           |  |     |     | Expression                       | Column    |
|      | RecordNo                                         |  |     |     | row1.FirstName+" "+row1.LastName | IN_LINE_1 |
|      | LastName                                         |  | -// |     |                                  | IN_LINE_2 |
|      | FirstName                                        |  |     |     |                                  | IN_LINE_3 |
|      | Street                                           |  |     |     |                                  | IN_LINE_4 |
|      | Postcode                                         |  |     |     |                                  | IN_LINE_5 |
|      | CityName                                         |  |     |     |                                  | IN_LINE_6 |
|      | ISOCountryCode                                   |  |     |     | ļ                                |           |
|      | ļ                                                |  |     |     |                                  |           |
|      |                                                  |  |     |     |                                  |           |
|      |                                                  |  |     |     |                                  |           |

- Click **OK** to close the dialog box.
- Double click the component tUniservRTConvertName and then select Basic Settings, to specify the country-specific service.

| UniservRTConvertName_1 |                   |                                       |   |  |  |
|------------------------|-------------------|---------------------------------------|---|--|--|
| Basic settings         | Schema for the ma | in output                             |   |  |  |
| Advanced settings      | Schema            | Built-In 🔄 Edit schema 🔤 Sync columns |   |  |  |
| Dynamic settings       | Hostname          | j'localhost"                          | * |  |  |
| View                   | Port              | "1881"                                | * |  |  |
| Documentation          | Service           | ,<br>"cname_d"                        | * |  |  |
|                        | Use rejects       |                                       |   |  |  |

 Double click the second component tMap to open the dialog box for the assignment of the schema for the output file. On the left you see the schema of the component tUniservRTConvertName, on the right you see the schema of the output file.

| Iniserv Data Quality Service Hub - tMap_3 📃 🗖 |          |                        |        |                 |
|-----------------------------------------------|----------|------------------------|--------|-----------------|
| û û   <b>□ ₽</b>                              | •        | 🗙 🗘 🕂 🛛 📮 🛛 Auto map!  |        |                 |
| row2 🔹 📮                                      |          | Name0UT                |        | a 🖉 🖉           |
| Column                                        |          | Expression             | Column |                 |
| OUT_RES_RATE                                  |          | row2.OUT_RES_PERS1_SEX | OUT_R  | ES_PERS1_SEX    |
| OUT_COMPANY -                                 |          | row2.OUT_PERS1_SALUTA  | OUT_P  | ERS1_SALUTATION |
| OUT_COMP_FORM                                 |          | row2.OUT_PERS1         | OUT_P  | ERS1            |
| OUT_RES_COM                                   |          | row2.OUT_PERS1_TITLE_A | OUT_P  | ERS1_TITLE_ACA  |
| OUT_COMP_REF                                  |          | row2.OUT_PERS1_TITLE_N | OUT_P  | ERS1_TITLE_NOB  |
| OUT_COMP_RE                                   | 1 Com    | row2.OUT_PERS1_FIRST   | OUT_P  | ERS1_FIRST      |
| OUT_PERS1                                     | W/Com    | row2.OUT_RES_PERS1_FI  | OUT_R  | ES_PERS1_FIRST  |
| OUT_RES_PERS                                  | W.Com    | row2.OUT_PERS1_LAST    | OUT_P  | ERS1_LAST       |
| OUT_PERS1_REF                                 | 1 Marcan | row2.OUT_PERS1_LAST_P  | OUT_P  | ERS1_LAST_PREF  |
| OUT_PERS1_RE                                  | M Com    | row2.OUT_PERS1_LAST_M  | OUT_P  | ERS1_LAST_MAIN  |
| OUT_RES_PERS                                  | W. Com   | row2.OUT_PERS1_LAST_S  | OUT_P  | ERS1_LAST_SUFF  |
| OUT_PERS1_SA                                  | 1111     | row2.OUT_RES_CNAME_CL  | OUT_R  | ES_CNAME_CL     |
| OUT_PERS1_LE                                  |          | J                      |        |                 |
| OUT_PERS1_EN                                  |          |                        |        |                 |
| OUT_PERS1_TI                                  |          |                        |        |                 |
| OUT_PERS1_TI                                  |          |                        |        |                 |

- Click **OK** to close the dialog box.
- Double click the component **tFileOutputDelimited** and enter the details for the output file.

## tUniservRTMailBulk

This component will be available in the **Palette** (Group **Data Quality**) of the studio on the condition that you have subscribed to the relevant edition of **Data Quality Service Hub Studio**.

#### tUniservRTMailBulk Properties

| 0                 |                                                                                                    |                                                                                                    |  |
|-------------------|----------------------------------------------------------------------------------------------------|----------------------------------------------------------------------------------------------------|--|
| Component family  | Data Quality                                                                                                    | No. Contraction of the second second |  |
| Function          | Creates an index pool for <b>mailRetrieval</b> with predefined input data.                                                                          |                                                                                                    |  |
| Purpose           | Prepares the index                                                                                                    | pool for duplicate search.                                                                                                    |  |
| Basic settings    | Schema and Edit<br>Schema                                                                                                    | A schema is a row description, i.e., it<br>defines the number of fields that will be<br>processed and passed on to the next<br>component. The schema is either built-in or<br>remote in the Repository.                                                                                                    |  |
|                   | Hostname                                                                                                    | Server host name between double quotation marks.                                                                                                    |  |
|                   | Port                                                                                                    | Listening port number of the server between double quotation marks.                                                                                                    |  |
|                   | Service                                                                                                    | The service type/name is "mail", by<br>default. Enter a new name if necessary<br>(e.g. due to service suffix), between double<br>quotation marks.                                                                                                    |  |
| Advanced settings | Uniserv<br>Parameters                                                                                                    | For detailed information please refer to the Uniserv user manual mailRetrieval.                                                                                                    |  |
|                   | tStatCatcher<br>Statistics                                                                                                    | Select this check box to collect log data at the Job and the component levels.                                                                                                    |  |
| Usage             | An input component and a map is needed to read the address<br>from the data base or the file. The component does not have an<br>output connections, |                                                                                                    |  |
| Limitation        | To be able to use the <b>tUniservRTMailBulk</b> component the Uniserv software <b>mailRetrieval</b> must be installed.                              |                                                                                                    |  |

#### **Scenario: Creating an Index Pool**

This scenario describes a batch job, with which the address list of an SQL data base is loaded into the index pool.

The data base for this scenario was already saved in the Repository, so that all schema meta data is available.

 In the Repository view expand the tree Meta data and the directory in which you saved the data base. Then drag this data base into the design workspace. Subsequently the dialog box [Components] will appear.

| 🕖 Components           |           |          |
|------------------------|-----------|----------|
| Choose one component t | o create. |          |
|                        | kExec     | <b>_</b> |
|                        |           |          |
|                        |           |          |
| tELTMysqlMap           |           |          |
| tMysqlRow              |           |          |
|                        |           | _        |
|                        |           | •        |
| ?                      | ОК        | Cancel   |

- Select **tMysqlInput** and then click **OK** to close the dialog box. After that the component **tMysqlInput** is displayed in the workspace.
- Drag the following components from the Palette into the design workspace: tMap and tUniservRTMailBulk.
- Connect the component tMysqlInput with the component tMap via a row Main.
- Connect tMap with the component tUniservRTMailBulk.

At this point adopt the schema from the component **tUniservRTMailBulk**. Answer the respective question in the window with **Yes**.

| 0 |                                                        | ×  |
|---|--------------------------------------------------------|----|
| ? | Do you want to get the schema of the target component? |    |
|   | Yes                                                    | No |

• The job should then look approximately like this:

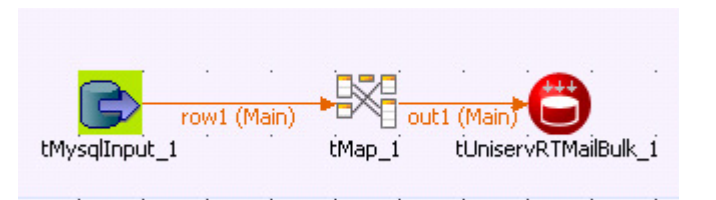

• Double click the component **tMap**, to open the dialog box for the assignment of the schema. On the left you see the structure of the data base, on the right you see the schema of the component **tUniservRTMailBulk**. At the bottom, the **[Schema Editor]**, you see the attributes of the single columns and can edit them.

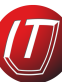

• Now assign the columns of the input file to the respective columns of the component **tUniservRTMailBulk**. In order to do so mark a column of the data base and drag it on the appropriate column on the right side. The meaning of the individual arguments is described in the Uniserv user manual mailRetrieval.

| 👫 Unisery Data Quality Service Hub - tMap | ) - tMap_1          |                 |
|-------------------------------------------|---------------------|-----------------|
|                                           | 🖶 🗶 순 🖓   🗗   Auto  | ) map!          |
| row1 😱 🛃                                  | out1                |                 |
| Column                                    | Expression          | Column          |
| RecordNo                                  | row1.LastName       | IN_NAME         |
| LastName                                  | row1.FirstName      | IN_FIRST_NAME   |
| FirstName                                 |                     | IN_NAME_LINE    |
| Street                                    |                     | IN_COMPANY_NAME |
| Postcode                                  |                     | IN_PERSON       |
| CityName                                  |                     | IN_DEPARTMENT   |
| ISOCountryCode                            |                     | IN_WEB_ADDR     |
|                                           | row1.Street         | IN_STR          |
|                                           |                     | IN_HNO          |
|                                           |                     | IN_STR_LINE     |
|                                           | row1.Postcode       | IN_ZIP          |
|                                           | row1.CityName       | IN_CITY         |
|                                           |                     | IN_CITY_LINE    |
|                                           | row1.ISOCountryCode | IN_COUNTRY_CODE |
|                                           |                     | IN_POBOX        |
|                                           |                     | IN_FREE         |
| Schema editor Expression editor           |                     |                 |
| row1                                      | out1                |                 |
| Colu Key T V N D L                        | P D A Colu Key      | T ✓ N D L P D▲  |
| id 🗌 L 🗹 2                                | 0 I [               | 5 🗹 🛛 💻         |
| N S 🗹 1                                   | 0 <b>-</b> I 🗆      | 5 🗹 🕴 🦉         |
|                                           |                     |                 |
| 🕂 🗙 🗘 🕹 🗎 🛱 🐼 (                           | <b>≷ 🔒 🕂 ↔</b> 🗡 ↔  |                 |
|                                           | Apply               | Ok Cancel       |

- Click **Apply** and **OK** to close the dialog box.
- Double click the component **tUniservRTMailBulk**, then select the **Basic Settings**, and adapt the server settings if necessary.

| 📛 tUniservRTM     | ailBulk_1 |                                            |   |
|-------------------|-----------|--------------------------------------------|---|
| Basic settings    | Schema    | Built-In 🔄 Edit schema \cdots Sync columns |   |
| Advanced settings | Hostname  | "localhost"                                | ŧ |
| Dynamic settings  | Port      | "1723"                                     | * |
| View              | Service   | "mail"                                     | * |
| Documentation     |           |                                            |   |

• Then select Advanced Settings to adapt the server parameters.

| 📛 tUniservRTMa                                                       | ailBulk_1                                                |                                |   |
|----------------------------------------------------------------------|----------------------------------------------------------|--------------------------------|---|
| Basic settings Advanced settings Dynamic settings View Documentation | Uniserv parameters<br>par_create_pool<br>par_date_format | s<br>UNI_FALSE<br>"dd.mm.yyyy" | * |

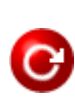

# tUniservRTMailOutput

This component will be available in the **Palette** (Group **Data Quality**) of the studio on the condition that you have subscribed to the relevant edition of **Data Quality Service Hub Studio**.

# tUniservRTMailOutput Properties

| Component family  | Data Quality                                               | <b>S</b>                                                                                                    |  |  |
|-------------------|------------------------------------------------------------|----------------------------------------------------------------------------------------------------|--|--|
| Function          | Updates the index pool which is used for duplicate search. |                                                                                                    |  |  |
| Purpose           | Keeps the index po                                         | ool synchronous.                                                                                                    |  |  |
| Basic settings    | Schema and Edit<br>Schema                                  | A schema is a row description, i.e., it<br>defines the number of fields that will be<br>processed and passed on to the next<br>component. The schema is either built-in or<br>remote in the Repository.                                                                                                    |  |  |
|                   | Hostname                                                   | Server host name between double quotation marks.                                                                                                    |  |  |
|                   | Port                                                       | Listening port number of the server between double quotation marks.                                                                                                    |  |  |
|                   | Service                                                    | The service type/name is "mail", by<br>default. Enter a new name if necessary<br>(e.g. due to service suffix), between double<br>quotation marks.                                                                                                    |  |  |
|                   | Action on data                                             | Select the operation you want to carry out<br>on the index pool. Either:<br>Insert: inserts a new record in the index<br>pool; this request fails, if the record with the<br>given reference already exist in the index<br>pool<br>Update: updates an existing record in the<br>index pool; this request fails, if the record<br>with the given reference doesn't exist in the<br>index pool<br>Insert or update: inserts a new record in<br>the index pool; if the record with the given<br>reference already exists, an update would<br>be made<br>Update or insert: updates the record with<br>the given reference; if the record doesn't<br>exist in the index pool, a new record would<br>be inserted<br>Delete: delete the record with the given<br>reference from the index pool. |  |  |
| Advanced settings | Uniserv<br>Parameters                                      | For detailed information please refer to the Uniserv user manual mailRetrieval.                                                                                                    |  |  |
|                   | tStatCatcher<br>Statistics                                 | Select this check box to collect log data at the Job and the component levels.                                                                                                    |  |  |

| Usage      | This component updates the index pool and passes the input<br>set on. The output is amended by the status of the operation.<br>If the operation has not been carried out successfully an error<br>message supplies additional information.                                      |
|------------|----------------------------------------------------------------------------------------------------|
| Limitation | To be able to use the <b>tUniservRTMailOutput</b> component the uniserv software <b>mailRetrieval</b> must be installed.<br>Before the first use of <b>tUniservRTMailOutput</b> an index pool has to be created. You can create the index pool with <b>tUniservRTMailBulk</b> . |

## **Related scenarios**

For a related scenario, see Scenario 1: Entering New Contacts in the mailRetrieval Index Pool on page 299.

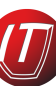

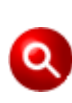

# tUniservRTMailSearch

This component will be available in the **Palette** (Group **Data Quality**) of the studio on the condition that you have subscribed to the relevant edition of **Data Quality Service Hub Studio**.

# tUniservRTMailSearch Properties

| Component family  | Data Quality                                                                                                    | <del>Se</del>                                                                                                    |  |
|-------------------|----------------------------------------------------------------------------------------------------|----------------------------------------------------------------------------------------------------|--|
| Function          | Searches for similar data based on the given input record.                                                                                                    |                                                                                                    |  |
| Purpose           | Searches for duplicate values and can apply additional data to each record.                                                                                                    |                                                                                                    |  |
| Basic settings    | Schema and Edit<br>Schema                                                                                                    | A schema is a row description, i.e., it<br>defines the number of fields that will be<br>processed and passed on to the next<br>component. The schema is either built-in or<br>remote in the Repository.                                                          |  |
|                   | Hostname                                                                                                    | Server host name between double quotation marks.                                                                                                    |  |
|                   | Port                                                                                                    | Listening port number of the server between double quotation marks.                                                                                                    |  |
|                   | Service                                                                                                    | The service type/name is "mail", by<br>default. Enter a new name if necessary<br>(e.g. due to service suffix), between double<br>quotation marks.                                                                                                    |  |
|                   | Maximum of<br>displayed<br>duplicates<br>(0 = All)                                                                                                    | Enter the maximum number of duplicates<br>to be displayed in the <b>Run</b> view. The<br>default value is 0, which means that all<br>duplicates will be displayed (max. 1000<br>duplicates can be displayed).                                                    |  |
|                   | Use rejects                                                                                                    | Select this check box to set parameters<br>based on which duplicate records should<br>be added to the reject flow. Then set the:<br><b>Element</b> : Duplicate count.<br><b>Operator</b> : Either <; <=; =; >= ; >.<br><b>Value</b> : Enter the number manually. |  |
| Advanced Settings | Uniserv<br>parameters                                                                                                    | For detailed information please refer to the Uniserv user manual mailRetrieval.                                                                                                    |  |
|                   | tStatcatcher<br>Statistics                                                                                                    | Select this check box to collect log data at the Job and the component levels.                                                                                                    |  |
| Usage             | This component re-<br>output components                                                                                                    | quires an input component and one or more<br>S.                                                                                                    |  |
| Limitation        | To be able to use the <b>tUniservRTMailSearch</b> component the Uniserv software <b>mailRetrieval</b> must be installed.<br>Before the first use of <b>tUniservRTMailSearch</b> an index pool has to be created. You can create the index pool with <b>tUniservRTMailBulk</b> . |                                                                                                    |  |

#### Scenario 1: Entering New Contacts in the mailRetrieval Index Pool

This scenario describes a batch job with which new contacts can be entered in the index pool of **mailRetrieval**. Before entering it must be checked whether these contacts already exist.

The entry file for this scenario was already saved in the Repository, so that all schema meta data is available. Of course other steps could have preceded.

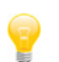

Please observe that the data from the input source must all stem from the same country.

• In the **Repository** view expand the tree **Meta data** and the directory in which you saved the file. Then drag this file into the design workspace. Subsequently the dialog box **[Components]** will appear.

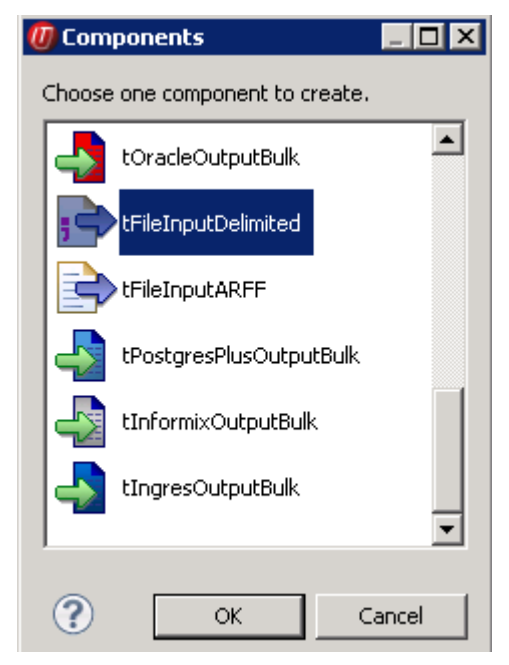

- Select tFileInputDelimited and then click OK to close the dialog box.
   After that the component tFileInputDelimited will be displayed in the workspace. The file used in this scenario is called SampleAddresses.
- Drag the following components from the **Palette** into the design workspace: **tMap**, **tUniservRTMailSearch**, once again **tMap** and **tUniservRTMailOutput**.
- Connect the input file SampleAddresses with the component tMap via a row Main.
- Connect tMap with the component tUniservRTMailSearch.

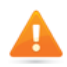

At this point adopt the schema from the component **tUniservRTMailSearch**. Answer the respective question in the window with **Yes**.

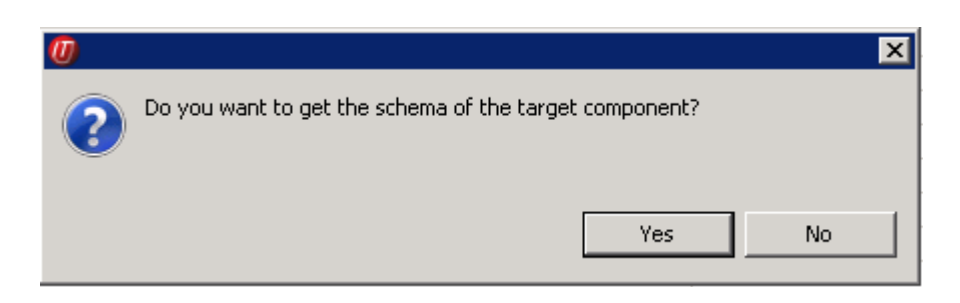

• Now connect the remaining components with a row **Main** and adopt the schema of the target component also in the connection to **tUniservRTMailOutput**.

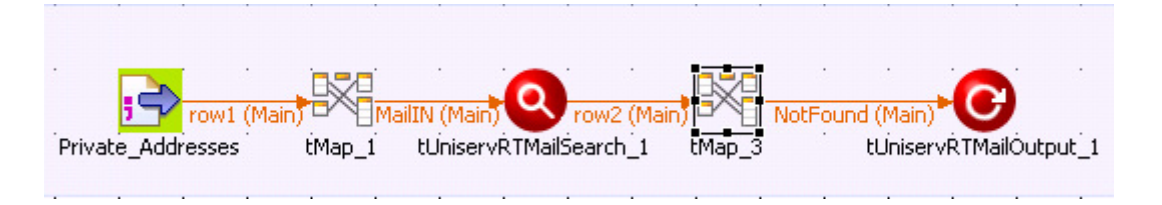

- Double click the component tMap\_1 to open the dialog box for the assignment of the schema. On the left you see the structure of the input source, on the right you see the schema of the component tUniservRTMailSearch. At the bottom, the [Schema Editor], you see the attributes of the single columns and can edit them.
- Now assign the columns of the input file to the respective columns of the component **tUniservRTMailSearch**. In order to do so mark a column of the input source and drag it on the appropriate column on the right side.

| Unisery Data Quality Service Hub - tMa                                                                                                    | p – tM          | ap_1                       | _                                                                                                    |   |
|----------------------------------------------------------------------------------------------------|-----------------|----------------------------|----------------------------------------------------------------------------------------------------|---|
| Ŷ ↔ I 🖬 🗗                                                                                                    | ÷ >             | 🕻 介 🕂   🗗   Auto n         | nap!                                                                                                    |   |
| row1 🔹 🚑                                                                                                    |                 | MailIN                     | i i i i i i i i i i i i i i i i i i i                                                                                                    |   |
| Column                                                                                                    |                 | Expression                 | Column                                                                                                    |   |
| RecordNo                                                                                                    | <u> </u>        | row1.RecordNo              | IN_DBREF                                                                                                    |   |
| LastName                                                                                                    | $\rightarrow$   | row1.LastName              | IN_NAME                                                                                                    |   |
| FirstName                                                                                                    | $\rightarrow$   | row1.FirstName             | IN_FIRST_NAME                                                                                                    |   |
| Street                                                                                                    |                 |                            | IN_NAME_LINE                                                                                                    |   |
| Postcode                                                                                                    |                 |                            | IN_COMPANY_NAME                                                                                                    |   |
| CityName                                                                                                    |                 |                            | IN_PERSON                                                                                                    |   |
| ISOCountryCode                                                                                                    |                 |                            | IN_DEPARTMENT                                                                                                    |   |
|                                                                                                    |                 |                            | IN_WEB_ADDR                                                                                                    |   |
| AV I                                                                                                    |                 |                            | IN_STR                                                                                                    |   |
|                                                                                                    |                 |                            | IN_HNO                                                                                                    |   |
|                                                                                                    | $ \rightarrow $ | row1.Street                | IN_STR_LINE                                                                                                    |   |
|                                                                                                    | $ \rightarrow $ | row1.Postcode              | IN_ZIP                                                                                                    |   |
|                                                                                                    | $ \rightarrow $ | row1.CityName              | IN_CITY                                                                                                    |   |
|                                                                                                    |                 |                            | IN_CITY_LINE                                                                                                    |   |
|                                                                                                    |                 | row1.ISOCountryCode        | IN_COUNTRY_CODE                                                                                                    |   |
|                                                                                                    |                 |                            | IN_POBOX                                                                                                    | - |
| Schema editor Expression editor                                                                                                    |                 |                            |                                                                                                    |   |
| row1                                                                                                    |                 | MailIN                     |                                                                                                    |   |
| Colu         Key         T         ✓         N         D         L           R         S         ✓         5         5         5         5           L         S         ✓         5         5 | P C<br>0        | Column<br>IN_DB<br>IN_NAME | Key         T         ✓         N         Da         L.           □         S         ✓         1.           □         S         ✓         1. |   |
| 🕂 🗙 🗘 🖓 🗈 🛍 🗟                                                                                                    |                 | <b></b>                    | - <b>€</b> 🗎 🖬 🗣 👰 🗄                                                                                                    | 1 |
|                                                                                                    |                 | Apply                      | Ok Cancel                                                                                                    |   |

- When your input list contains a reference ID, you should adopt it. In order to do so create a new column called IN\_DBREF in the [Schema Editor] and then connect it with your reference ID.
- Click Apply and than OK to close the dialog box.
- Double click the component tUniservRTMailSearch and then select Basic Settings.

| Q tUniservRTM     | ailSearch_1         |                                  |                    |       |    |
|-------------------|---------------------|----------------------------------|--------------------|-------|----|
| Basic settings    | Schema              | Built-In 💌 Edit so               | chema 🔤 Sync colur | mns   |    |
| Advanced settings | Hostname            | j'localhost"                     |                    |       | *  |
| Dynamic settings  | Port                | "1723"                           |                    |       | *  |
| View              | Service             | "mail"                           |                    |       | *  |
| Documentation     | Maximum of display( | ,<br>ed "duplicates" (0 = All) 0 | )                  |       | *  |
|                   | Define rejects      |                                  |                    |       | -  |
|                   | Rejects definition  | Flement                          | Operator           | Valua | ٦  |
|                   |                     | Duplicate count                  | >                  |       | 1  |
|                   |                     |                                  |                    |       | 1. |
|                   |                     |                                  |                    |       |    |
|                   |                     |                                  |                    |       |    |
|                   |                     |                                  |                    |       |    |
|                   |                     |                                  |                    |       |    |
|                   |                     |                                  |                    |       |    |
|                   |                     | 💠 🗶 🗘                            |                    |       |    |

- Under *Maximum of displayed "duplicates"* enter the figure 0, because all duplicates are to be registered here.
- Activate *Define rejects* to open the window for the definition of the reject.
- Insert a new line in the window above the + Button. Select the *Element* Duplicate count, the *Operator* > with the *Value* 0. So all existing contacts are disqualified and only the new added to the index pool.
- Open the **Advanced Settings** and check the parameters. Reasonable parameters are preset. Detailed information can be found in the manual mailRetrieval.
- Double click on the second component tMap to open the dialog box for the assignment of the schema for the output file. On the left you see the schema of the component tUniservRTMailSearch, on the right you see the schema of the component tUniservRTMailOutput.
- Click Auto map! to assign the fields automatically.
- The only field that must be assigned manually is the reference ID. In order to do so drag OUT-DBREF from the left side onto the field IN\_DBREF on the right side.

| Uniserv Data Quality Service Hub - tMap - tMap_3 |                                                                                                    |       |                                       |                   |                 |  |  |  |  |
|--------------------------------------------------|----------------------------------------------------------------------------------------------------|-------|---------------------------------------|-------------------|-----------------|--|--|--|--|
| Û                                                | · · │ 🗖 🗗                                                                                                    |       | -                                     | Ҝ 🗘 🖓   🞜   Auto  | map!            |  |  |  |  |
|                                                  | IN_FREE                                                                                                    |       | ()                                    | row2.IN_CITY_LINE | IN_CITY_LINE    |  |  |  |  |
|                                                  | IN_FREE2                                                                                                    | N     | · · · · · · · · · · · · · · · · · · · | row2.IN_COUNTRY   | IN_COUNTRY_CODE |  |  |  |  |
|                                                  | IN_FREE3                                                                                                    | IV    | ()                                    | row2.IN_POBOX     | IN_POBOX        |  |  |  |  |
|                                                  | IN_FREE4                                                                                                    | IN    | $\rightarrow$                         | row2.IN_FREE      | IN_FREE         |  |  |  |  |
|                                                  | IN_FREE5                                                                                                    |       | $\rightarrow$                         | row2.IN_FREE2     | IN_FREE2        |  |  |  |  |
|                                                  | IN_FREE6                                                                                                    |       | $\rightarrow$                         | row2.IN_FREE3     | IN_FREE3        |  |  |  |  |
|                                                  | IN_FREE7                                                                                                    |       | $\rightarrow$                         | row2.IN_FREE4     | IN_FREE4        |  |  |  |  |
|                                                  | IN_DATE                                                                                                    |       | $\rightarrow$                         | row2.IN_FREE5     | IN_FREE5        |  |  |  |  |
|                                                  | IN_PHONE                                                                                                    |       | $\rightarrow$                         | row2.IN_FREE6     | IN_FREE6        |  |  |  |  |
|                                                  | IN_GENDER                                                                                                    |       | $\rightarrow$                         | row2.IN_FREE7     | IN_FREE7        |  |  |  |  |
|                                                  | IN_ROLE                                                                                                    |       | $ \longrightarrow $                   | row2.IN_DATE      | IN_DATE         |  |  |  |  |
|                                                  | IN_EMAIL                                                                                                    |       | $ \longrightarrow $                   | row2.IN_PHONE     | IN_PHONE        |  |  |  |  |
|                                                  | IN_CODEPOOL                                                                                                    |       | $\rightarrow$                         | row2.IN_GENDER    | IN_GENDER       |  |  |  |  |
|                                                  | OUT_MVAL                                                                                                    |       | $\rightarrow$                         | row2.IN_ROLE      | IN_ROLE         |  |  |  |  |
|                                                  | OUT_DBREF                                                                                                    |       | $\rightarrow$                         | row2.IN_EMAIL     | IN_EMAIL        |  |  |  |  |
|                                                  | OUT_DATA                                                                                                    |       | $ \longrightarrow $                   | row2.IN_CODEPOOL  | IN_CODEPOOL     |  |  |  |  |
|                                                  | OUT_LIST_CO                                                                                                    |       | <b>⁺</b> →                            | row2.OUT_DBREF    | IN_DBREF        |  |  |  |  |
|                                                  | OUT_RES_COM                                                                                                    |       |                                       |                   | IN_DATA         |  |  |  |  |
|                                                  |                                                                                                    | -     |                                       |                   |                 |  |  |  |  |
| 6                                                |                                                                                                    |       |                                       |                   |                 |  |  |  |  |
| Schema                                           | a editor Expression e                                                                                                    | ditor |                                       |                   |                 |  |  |  |  |
| row2                                             |                                                                                                    |       |                                       | io                |                 |  |  |  |  |
|                                                  | Column         Key         T         V         N         D         L.         P.         D         Column         Key         T         V         N         D           O         L         V         4         0         I         S         V |       |                                       |                   |                 |  |  |  |  |

- Click **Apply** and then **OK** to close the dialog box.
- Double click the component tUniservRTMailOutput and open the Basic Settings.

| Image: Contract of the second second seco |                |                                            |   |  |  |  |  |  |
|----------------------------------------------------------------------------------------------------|----------------|--------------------------------------------|---|--|--|--|--|--|
| Basic settings                                                                                                    | Schema         | Built-In 🔽 Edit schema \cdots Sync columns |   |  |  |  |  |  |
| Advanced settings                                                                                                    | Hostname       | j'localhost"                               | * |  |  |  |  |  |
| Dynamic settings                                                                                                    | Port           | "1723"                                     | * |  |  |  |  |  |
| View                                                                                                    | Service        | "mail"                                     | * |  |  |  |  |  |
| Documentation                                                                                                    | Action on data | Insert or update                           |   |  |  |  |  |  |

• Under Action on Data select the option Insert or update. So all new contacts are entered in the index pool.

**≡**<sup>□</sup>

# tUniservRTPost

This component will be available in the **Palette** (Group **Data Quality**) of the studio on the condition that you have subscribed to the relevant edition of **Data Quality Service Hub Studio**.

#### tUniservRTPost Properties

| Component family | Data Quality                                                                                                    | Ś                                                                                                    |  |  |  |  |  |
|------------------|----------------------------------------------------------------------------------------------------|----------------------------------------------------------------------------------------------------|--|--|--|--|--|
| Function         | The Uniserv postal validation and correction of addresses is an optimal instrument to improve the quality of your addresses.<br>You will immediately become more successful in your personalized 1:1 marketing, reduce your costs and increase the efficiency and cost-effectiveness of your address management in all of the applications you use. |                                                                                                    |  |  |  |  |  |
| Purpose          | Faultless postal ad<br>conducting efficien<br>e-business. They a<br>postage and adver<br>postage rates. Fau<br>improving the resul<br>address searches.<br>Furthermore, corre                                                                                                    | Faultless postal addresses are of key importance when<br>conducting efficient CRM and carrying on successful<br>e-business. They are an absolute necessity for reducing<br>postage and advertising costs and receiving more favorable<br>postage rates. Faultless addresses are also necessary for<br>improving the results of address comparisons and interactive<br>address searches. |  |  |  |  |  |
|                  | for increasing the c<br>clustering or of mic                                                                                                    | quality of duplicate recognition, data cromarketing.                                                                                                    |  |  |  |  |  |
| Basic settings   | Schema and Edit<br>Schema                                                                                                    | A schema is a row description, i.e., it<br>defines the number of fields that will be<br>processed and passed on to the next<br>component. The schema is either built-in or<br>remote in the Repository.                                                                                                    |  |  |  |  |  |
|                  | Hostname                                                                                                    | Server host name between double quotation marks.                                                                                                    |  |  |  |  |  |
|                  | Port Listening port number of the server between double quotation marks.                                                                                                    |                                                                                                    |  |  |  |  |  |
|                  | Service                                                                                                    | The service type/name is "post", by<br>default. Enter a new name if necessary<br>(e.g. due to service suffix), between double<br>quotation marks.                                                                                                    |  |  |  |  |  |

|                   | Use rejects                                                                                                    | Select this check box, to collect faulty<br>addresses on the rejects connection.<br>Usually those are the addresses with the<br>post result class 5. Valid values for the<br>result class are 1-5. The value must be<br>written between double quotation marks.<br>If this check box is not selected the faulty<br>addresses are output on the main<br>connection.<br>When the check box <i>Use rejects</i> is<br>selected, the rejects connection, however,<br>not connected, the faulty addresses are<br>simply rejected. |  |  |
|-------------------|----------------------------------------------------------------------------------------------------|----------------------------------------------------------------------------------------------------|--|--|
|                   | Use File for<br>ambiguous<br>results                                                                                                    | When an address cannot be corrected<br>unambiguously, a selection list is created.<br>This list can be further processed via the<br>AMBIGUITY connection. All potential<br>result candidates then run via this<br>connection. The schema of this connection<br>is preinitialized with the arguments of the<br>dissolved selection list of the service 'post'.<br>Select the check box, to additionally write<br>the selection list into a file. The file name<br>can be defined using the browse button.                    |  |  |
| Advanced Settings | Uniserv<br>Parameters                                                                                                    | Select this check box to define the<br>corresponding parameters. For detailed<br>information please refer to the Uniserv<br>user manual International Postal<br>Framework.                                                                                                    |  |  |
|                   | tStatcatcher<br>Statistics                                                                                                    | Select this check box to collect log data at the Job and the component levels.                                                                                                    |  |  |
|                   | "Full address"<br>selection list                                                                                                    | Select the check box next to <b>Display</b> to<br>select all of the columns. Otherwise, select<br>the check box next to the particular<br>columns you want to display.<br>Controls the content of the file for<br>ambiguous addresses, if this is configured<br>(Basic settings, <i>File for amb. results</i> ). Only<br>selected columns would be written into the<br>file.                                                                                                    |  |  |
| Usage             | The component re-<br>then be checked. I<br>corrected set will be<br>address has been<br>output via the AME<br>found it will be pas                                       | quires an input set. Its postal validation will<br>n case of an unambiguous result the<br>be output via the MAIN connection. If the<br>ambiguous the potential candidates will be<br>BIGUITY connection. If an address was not<br>used on via the REJECT connection.                                                                                                    |  |  |
| Limitation        | To be able to use the <b>tUniservRTPost</b> component the Uniserv software <b>International Postal Framework</b> as well as the required post servers must be installed. |                                                                                                    |  |  |

[7

#### Scenario 1: Checking and Correcting of Postal Code, City and Street

This scenario describes a job with which addresses from a file are checked for their postal validation and corrected.

The input file for this scenario was already saved in the Repository, so that all schema meta data is available. Of course other steps could have preceded.

 In the Repository view expand the tree Meta data and the directory in which you saved the file. Then drag this file into the design workspace. Subsequently the dialog box [Components] will appear.

| 🕖 Com      | ponents                    |       |
|------------|----------------------------|-------|
| Choose     | e one component to create. |       |
|            | tOracleOutputBulk          |       |
| <b> </b> ] | tFileInputDelimited        |       |
|            | tFileInputARFF             |       |
|            | tPostgresPlusOutputBulk    |       |
|            | tInformixOutputBulk        |       |
|            | tIngresOutputBulk          | •     |
| ?          | ок с                       | ancel |

- Select **tFileInputDelimited** and then click **OK** to close the dialog box. After that the component **tFileInputDelimited** will be displayed in the workspace. The file used in this scenario is called *SampleAddresses*. It contains address data, that is provided with a country code. The street and house number are saved together in one street line, postal code and city are each saved in separate fields.
- Drag the following components from the **Palette** into the design workspace: **tMap**, **tUniservRTPost**, once again **tMap** and **tFileOutputDelimited**.

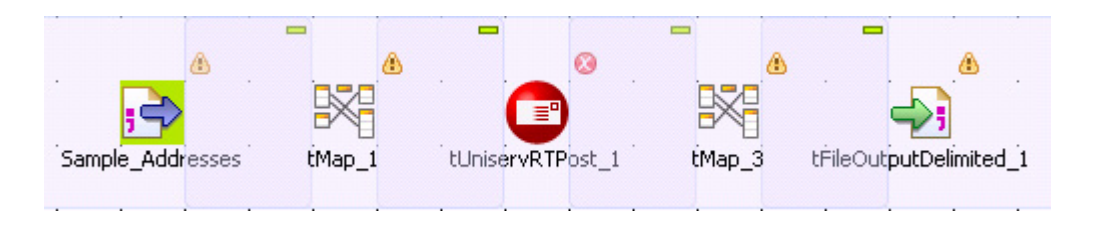

- Connect the input file SampleAddresses with the component tMap\_1.
- Connect tMap\_1 with the component tUniservRTPost via a row Main.

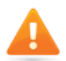

At this point adopt the schema from the component **tUniservRTPost**. Answer the respective question in the window with **Yes**.

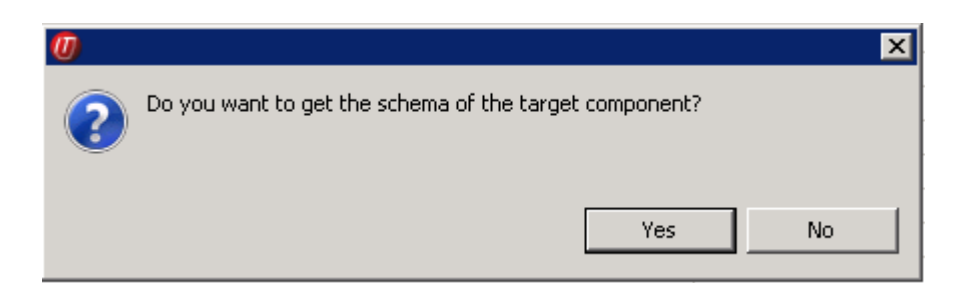

• Now connect the remaining components.

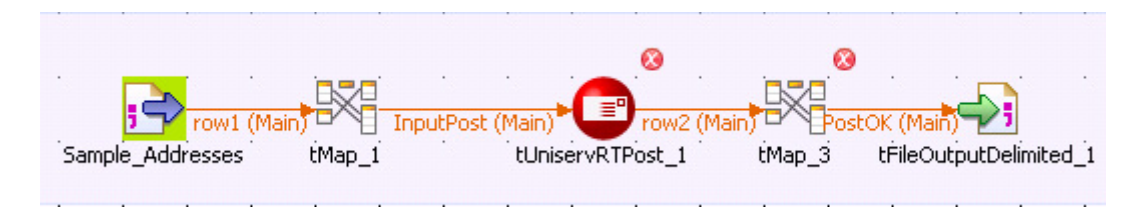

- Double click the component **tMap\_1** to open the dialog box for the assignment of the schema. On the left you see the structure of the input file, on the right you see the schema of the component **tUniservRTPost**. At the bottom, the **[Schema Editor]**, you see the attributes of the single columns and can edit them.
- Now assign the columns of the input source to the respective columns of the component **tUniservRTPost**. In order to do so mark a column of the input file and drag it on the appropriate column on the right side. If fields from the input file are to be passed on to the output file, like e.g. the name fields or the IDs, additional fields must be defined for this.

When assigning consider that street and house number can either be saved together in one street line of individually in separate fields. Should your data list not contain a country code, the addresses, however, are from one country, the respective ISO-country code should be manually entered between double quotation marks in the column *IN\_COUNTRY*. If you have an international data list without country code just leave the column *IN\_COUNTRY* empty. For detailed information please refer to the Uniserv user manual International Postal Framework.

| 👫 Uniserv Data Quality Service Hub - l | :Map - tMap_1 |               |                  | . 🗆 🗙 |
|----------------------------------------|---------------|---------------|------------------|-------|
| · · · · · · · · · · · · · · · · · · ·  | 4             | ኑ 🗙 ዮ ዮ ድ     | Auto map!        |       |
| row1 🔹 📮                               |               | InputPost     | d 🕹 🖉            | 1     |
| Column                                 |               | Expression    | Column           |       |
| RecordNo                               |               | row1.ISOCo    | IN_COUNTRY       |       |
| LastName                               |               | row1.Postcode | IN_ZIP           |       |
| FirstName                              |               |               | IN_ZIP_ADD_ON    |       |
| Street                                 |               |               | IN_STATE         |       |
| Postcode                               | X             | row1.CityNa   | IN_CITY          |       |
| CityName                               |               |               | IN_CITY_DISTRICT |       |
| ISOCountryCode                         | -             | row1.Street   | IN_STR_HNO       |       |
|                                        |               |               | IN_STR           |       |
|                                        |               |               | IN_MAJOR_STR     |       |
|                                        |               |               | IN_HNO           | -     |
| Schema editor Expression editor        |               |               |                  |       |
| row1                                   | I             | nputPost      |                  |       |
| Colu Key T 🗹 N D                       | L P D. 🔺      | Colu Key T.   | 🔽 N D L P        | D 🔺   |
| F S 🗹                                  | 5 0           | I 🗖 S.        | 🔽 20             |       |
| S <b>S V</b>                           | 1 0           | I 🔲 S.        | 🔽 1 0            |       |
| P 🗖 S 🔽                                | 1 0           | I 🗖 S.        | 🔽 1 0            |       |
| C 🗖 S 🔽                                | 6 0           | I 🗖 S.        | 🔽 3 0            |       |
| I 🗖 S 🔽                                | 20 -          | I 🗖 S.        | 🔽 6 0            |       |
|                                        |               | т П <         |                  | È     |
|                                        |               | <u> </u>      |                  |       |
| + × + + = = = C                        | 8 🗟 🔒         | ♣ ¥ ☆ ₹       |                  |       |
|                                        | Apply         | Ok            | Cancel           |       |

- Click **OK** to close the dialog box.
- Double click the component **tUniservRTPost** and then select **Advanced Settings** to change the parameters and field lengths if necessary and to select the output fields.

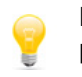

Please take care to have a sufficient field length. For detailed information please refer to the Uniserv user manual **International Postal Framework**.

| tUniservRTPc                              | ost_1                                                                                                    |                                                                     |  |  |  |  |  |  |
|-------------------------------------------|----------------------------------------------------------------------------------------------------|---------------------------------------------------------------------|--|--|--|--|--|--|
| Basic settings Advanced settings          | par_list_resolve                                                                                                    | TRUE                                                                |  |  |  |  |  |  |
| Dynamic settings<br>View<br>Documentation | Coninguring character bets and case     Setting Field lengths, Abbreviations and Languages     par_language English      par client codepage "iso-8859-1" *                             |                                                                     |  |  |  |  |  |  |
|                                           | par_len_out_line         "99"           par_city_len         "40"                                                                                                    |                                                                     |  |  |  |  |  |  |
|                                           | par_str_len   "40"<br>par_city_abbrev UNI_FIT_BEST  par str abbrev UNI_FIT_BEST                                                                                                    |                                                                     |  |  |  |  |  |  |
|                                           | par_alternative_city UNI_LIKE_INPUT  par_alternative_str UNI_LIKE_INPUT Control over Address Elements Hints to Address Analysis Processing Miscellaneous Configuration employable lists |                                                                     |  |  |  |  |  |  |
|                                           |                                                                                                    |                                                                     |  |  |  |  |  |  |
|                                           | Configuring amolguity if     tStatCatcher Statistics     "Full address" selection list                                                                                                  | Columo                                                              |  |  |  |  |  |  |
|                                           |                                                                                                    | OUT_BUILDING_NAME<br>OUT_CITY<br>OUT_CITY_ABBREV<br>OUT_CITY_DETAIL |  |  |  |  |  |  |

• Double click the second component **tMap** to open the dialog box for the assignment of the schema for the output file. On the left side you see the schema of the component **tUniservRTPost**, on the right you see the schema of the output file. Here fields can e.g. also be concatenated.

| HUniserv Data Quality Service Hub -                     | tMap - tMap_3           |                                                                                            |                                              |
|---------------------------------------------------------|-------------------------|--------------------------------------------------------------------------------------------|----------------------------------------------|
| · · · · · □                                             |                         | 🗣 🗶 🗘 🕂 📮 🗛                                                                                | uto map!                                     |
| row2 🖕 📮                                                | -                       | PostOK                                                                                     | d 🕹 🖉                                        |
| Column<br>OUT_COUNTRY                                   |                         | Expression<br>row2.OUT_COUNTRY                                                             | Column<br>OUT_COUNTRY                        |
|                                                         |                         | row2.OUT_ZIP<br>row2.OUT_CITY                                                              |                                              |
| OUT_COUNTRY_ISO_AL<br>OUT_COUNTRY_ISO_NO<br>OUT_CAR_REG |                         | 10W2.001_STK_HNO                                                                           |                                              |
| OUT_ZIP                                                 |                         |                                                                                            |                                              |
|                                                         |                         |                                                                                            |                                              |
| OUT_ZIP_SCHEME<br>OUT_ZIP_RANGE                         |                         |                                                                                            |                                              |
| OUT_REGION<br>OUT_STATE                                 |                         |                                                                                            |                                              |
| OUT_STATE_FULL                                          |                         |                                                                                            |                                              |
| Schema editor Expression editor                         |                         |                                                                                            | · · · · · · · · · · · · · · · · · · ·        |
| row2 Column Key T V N D. O S V O S V                    | L. P D▲<br>4 0<br>1 0 ▼ | Column         Key         T         S           O         S         S         S         S | ✓ N D L. P D ▲<br>✓ 3 0<br>✓ 1 0 ✓           |
| + × 0 0 E E 6                                           | Q 🔒                     |                                                                                            | ) (1) (2) (2) (2) (2) (2) (2) (2) (2) (2) (2 |
|                                                         |                         | Apply Ok                                                                                   | Cancel                                       |

- Click **OK** to close the dialog box.
- Double click the component **tFileOutputDelimited** and enter the details for the output file.

# Scenario 2: Checking and Correcting the Postal Code, City and Street, Rejecting the Unfeasible

This scenario corresponds to the one before. However here the addresses that cannot be assigned are additionally written into a separate file for manual checking. If ambiguous addresses are to be written in a separate file, the procedure is the same as described here.

- · Create a job as described in the previous scenario.
- Drag the following additional components from the **Palette** into the design workspace: **tMap** and **tFileOutputDelimited**.
- Double click the component tUniservRTPost and open the Basic Settings.

• Activate the box *Use rejects* and enter "5" between double quotation marks in the field *if result class greater or equals to*. This is the result class from the check for postal validation for addresses, which contain too few or unfeasible data.

| tUniservRTPost_1           |                       |                                         |   |   |  |  |  |
|----------------------------|-----------------------|-----------------------------------------|---|---|--|--|--|
| Scheme for the main output |                       |                                         |   |   |  |  |  |
| Basic settings             | Schollia for cho lita |                                         |   |   |  |  |  |
| Advanced settings          | Schema                | Built-In 🔄 Edit schema 🖤                |   |   |  |  |  |
| Dynamic settings           | Hostname              | "localhost"                             | * | c |  |  |  |
| View                       | Port                  | "1960"                                  | * | c |  |  |  |
| Documentation              | Service               | ,<br>"post"                             | * | ¢ |  |  |  |
|                            |                       | F                                       |   |   |  |  |  |
|                            | 🗹 Use rejects 🛛 if    | result class is greater or equals to 5" | * | : |  |  |  |
|                            | 🔲 Use file for ambi   | ig. results                             |   |   |  |  |  |

- Connect the component **tUniservRTPost** with the component tMap via a row **Rejects**.
- Connect the component tMap with the component tFileOutputDelimited via a row Main.

| San | ple_A | <mark>rov</mark><br>rov | v1 (Ma<br>es | in)<br>ÉMap |   | nputPos | tUniservRTPost_1                                                                                                    | order <del>:</del> 1)<br>tMa | p_3 | t <mark>OK (Ma</mark><br>tÉileC | ain)<br>Output | Delimita | ed_1 |
|-----|-------|-------------------------|--------------|-------------|---|---------|----------------------------------------------------------------------------------------------------|------------------------------|-----|---------------------------------|----------------|----------|------|
|     |       |                         |              |             |   |         | rów3 (Réjects order:2)                                                                                                    |                              |     |                                 |                |          |      |
| ·   |       |                         |              | ·           |   |         |                                                                                                    |                              |     |                                 |                |          |      |
|     | •     |                         |              |             | • |         | i tMab_5                                                                                                    |                              |     |                                 |                |          | ·    |
|     |       |                         |              |             |   |         | PostFai (Main)                                                                                                    |                              |     |                                 |                |          | •    |
|     |       |                         |              |             |   |         | in in the second second s |                              |     |                                 |                |          |      |
|     |       |                         |              |             |   |         | tFileOutputDelimited_3                                                                                                    |                              |     |                                 |                |          |      |

• Select the fields for the output file in the component tMap and assign them.

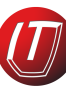